【Policy Manager Proxy Ver14.20 バージョンアップ簡易ガイド】

1. インストーラをダンロードします。

[F-Secure Policy Manager Proxy 14.20]

https://download.f-secure.com/corpro/pm/current/fspmp-14.20.88937.exe

- 2. ダウンロード頂いたインストーラ[fspmp-14.20.88937.exe]を実行します。
- 3. 言語を選択して[次へ]を押します。

| •                        | F-S                       | ecure セットアップ                | ×                |
|--------------------------|---------------------------|-----------------------------|------------------|
| F-SECUI<br>POLICY        | RE<br>MANAGE              | R                           | F-Secure 두       |
|                          | F-Secur                   | e セットアップにようこそ               |                  |
|                          | õ                         | のウィザードに従って                  |                  |
| F-Secure Po              | ilicy Manager Proxy 1     | 4.20 build 88937 64-bit のてイ | ンストールを進めます。      |
| インストールを続け<br>クリックすると、ウィサ | る前に、開いている文<br>ゲードをいっでも終了で | 書をすべて開しることを強く推動<br>答ます。     | 皂lます。144ンセル1末タンを |
| [\$<\]をりりックして            | 次に進みます。                   | インストール言語(L)                 |                  |
|                          |                           |                             | (25)B) (XAM)>    |

4. 使用許諾契約に同意頂ける場合、"同意する"を選択し[次へ]を押します。

| )                                                              | F-Secure セットアップ                                                                                                    |                                                                                         |
|----------------------------------------------------------------|----------------------------------------------------------------------------------------------------|-----------------------------------------------------------------------------------------|
| F-SECU<br>POLICY                                               | RE<br>MANAGER                                                                                                    | F-Secure                                                                                |
| 次の使用許能                                                         | 诺契約をお読みください                                                                                                    |                                                                                         |
| 使用許諾契約:                                                        | 同意した場合にのみ、インストールを続行するこ                                                                                                    | とができます(L)。                                                                              |
| F-SECURE®                                                      | ライセンス約款(2018年1月)                                                                                                    | ×                                                                                       |
| 本的数はお客様<br>ツー加倍的にサオ<br>ドを起うした<br>アプリケーショ<br>購入されたライ<br>る、本約数が開 | #がライセンスを取得された、またはお音<br>パポータル、ファームウェア。ハードウェ<br>ペートするサービス、関連文書、および上<br>のF-Secureプログラム、ソフトウェアベ<br>ロン(総称し「ソフトウェア」とする)に<br>「センスまたは関連契約において、お客様<br>「及するフログラ人に論用されます。 | #核に提供されたサポート<br>で、そしてお客様の使用<br>記の要乗とアップグレー<br>ースのサービス、ウェブ<br>適用されます。本約款は<br>#が利用することができ |
| ☞ 同意する<br>○ 同意しな                                               | (A)<br>(A)                                                                                                    |                                                                                         |
| [አላ] ቆንሀ ቃን ሀ ፣                                                | こ次に進みます。                                                                                                    |                                                                                         |
|                                                                | キャンセル                                                                                                    | < 戻る(B) (次へ(N) >                                                                        |

5. インストールコンポーネントを選択し[次へ]を押します

| )                        | F-Secure セットアップ                  |                 |                    |
|--------------------------|----------------------------------|-----------------|--------------------|
| F-SECUI<br>POLICY        | RE<br>MANAGER                    |                 | F-Secure.          |
| インストールす                  | るコンポーネントを選択して                    | てください           |                    |
| F-Secure Policy Ma       | anager Proxy 14,20 build 88937 6 | 4btのコンポーネント(C): |                    |
| コンボーネント                  |                                  | インストール済         | 920                |
|                          | - マネージャプロキシ 14:20                | 13.11           | アップグレード            |
| デフォルトの選択(<br>「たへ」をクリックして | D)                               | 必要な合計ディスク       | 戰城(T): 323.6 MB    |
| DV-1633330C              | micieura 30<br>≠v)               | セル   、戻るŒ       | ) /tan)>           |
|                          |                                  |                 | n Personal Antonio |

 設定を見直す場合には"設定を変更する"を選択頂き、既存のままの設定でよい 場合には"既存の設定を保存する"を選択して[次へ]をおします。

| 既存の設定を確認する                               |  |
|------------------------------------------|--|
| F-Secure                                 |  |
| がインストールされていることを検出しました。サーバの設<br>選択してください。 |  |
|                                          |  |
| Ē                                        |  |
|                                          |  |
| キャンセル <戻る(8) 次へ(N) >                     |  |
|                                          |  |

7. [開始]を押してインストールを開始します。

※インストール中には、再起動しないでください。

| •                           | F-Secure セットアップ                    | X                 |
|-----------------------------|------------------------------------|-------------------|
| F-SECU<br>POLIC             | MANAGER                            | F-Secure.         |
| インストール<br>ユポーネント<br>・ポリシーマ: | を開始する準備が整いました(I)<br>ネージャフロキシ 14:20 | 27-22             |
| 表示されているこ<br>い。              | レポーネントをインストールします。選択内容を発            | 割別し、開始]をクリックしてくださ |
| 開始]をクリックし                   | て、インストールを開始して(ださい。                 |                   |
|                             |                                    | < 戻る(B) 【動台(S)    |

8. インストールが完了致しましたら[次へ]を押します。

| )                          | F-Secure セットアップ          |                           |  |
|----------------------------|--------------------------|---------------------------|--|
| F-SECU<br>POLICY           | RE<br>MANAGER            | F-Secure.                 |  |
| インストールの                    | Dステータス(I)                |                           |  |
| コンポーネント                    |                          | ステータス                     |  |
| <b>₩</b> 797-94            | <sup></sup> ンヤノUキン 14.20 | 1236-26686                |  |
| <br>完了: 100%<br> <br> <br> | 「次に)進みます。                |                           |  |
| DV-9 6777704               | LINICABING 70            | 21 (=3.0) <b>**** 00.</b> |  |
|                            | 213.00                   | AN 1998/10 1999/10        |  |

9. インストール完了しましたら、「完了」を押します。

※再起動する画面が表示される場合、再起動するを押します。

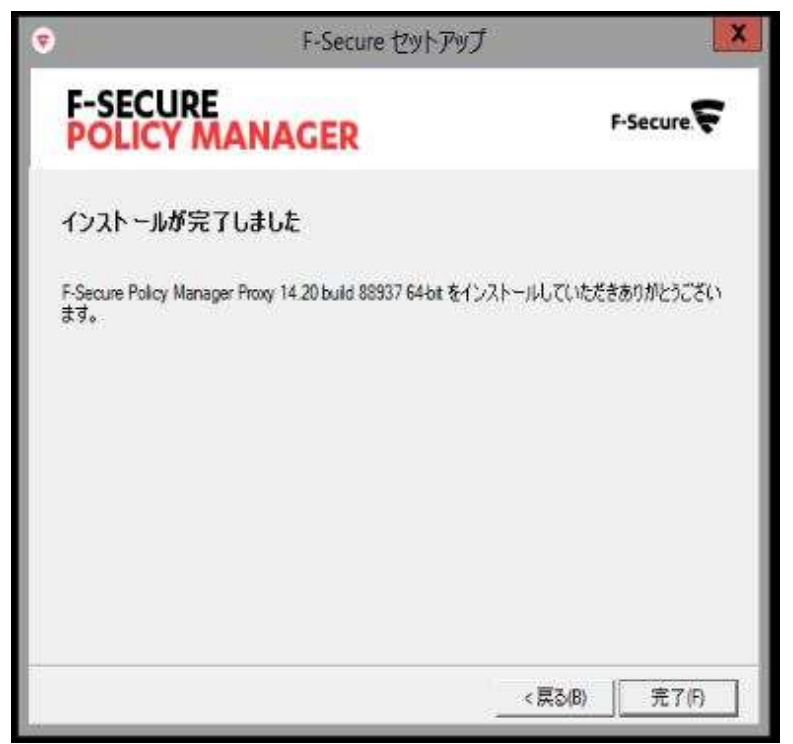